# Sistemas de Representação Digital em Arquitetura 2024-2025

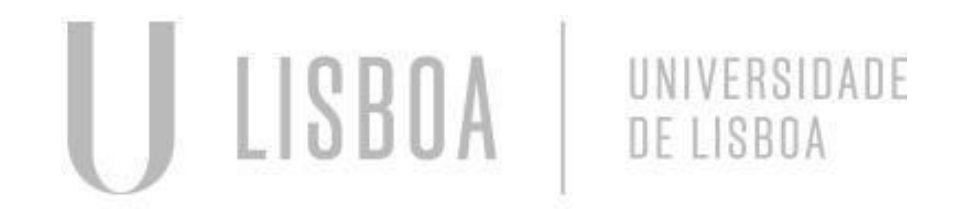

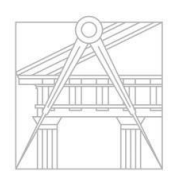

FACULDADE DE ARQUITETURA UNIVERSIDADE DE LISBOA Mestrado Integrado em Arquitectura Ano Lectivo 2024-2025 1º Semestre Docente - Nuno Alão 2º Ano

# 20191458 José Francisco Coutinho

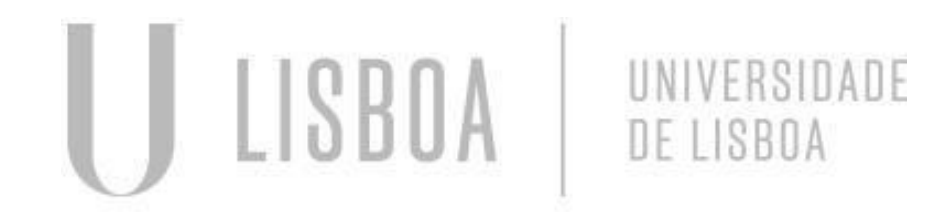

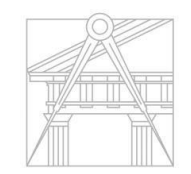

FACULDADE DE ARQUITETURA UNIVERSIDADE DE LISBOA

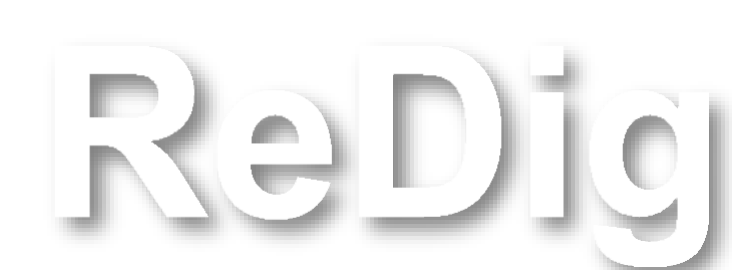

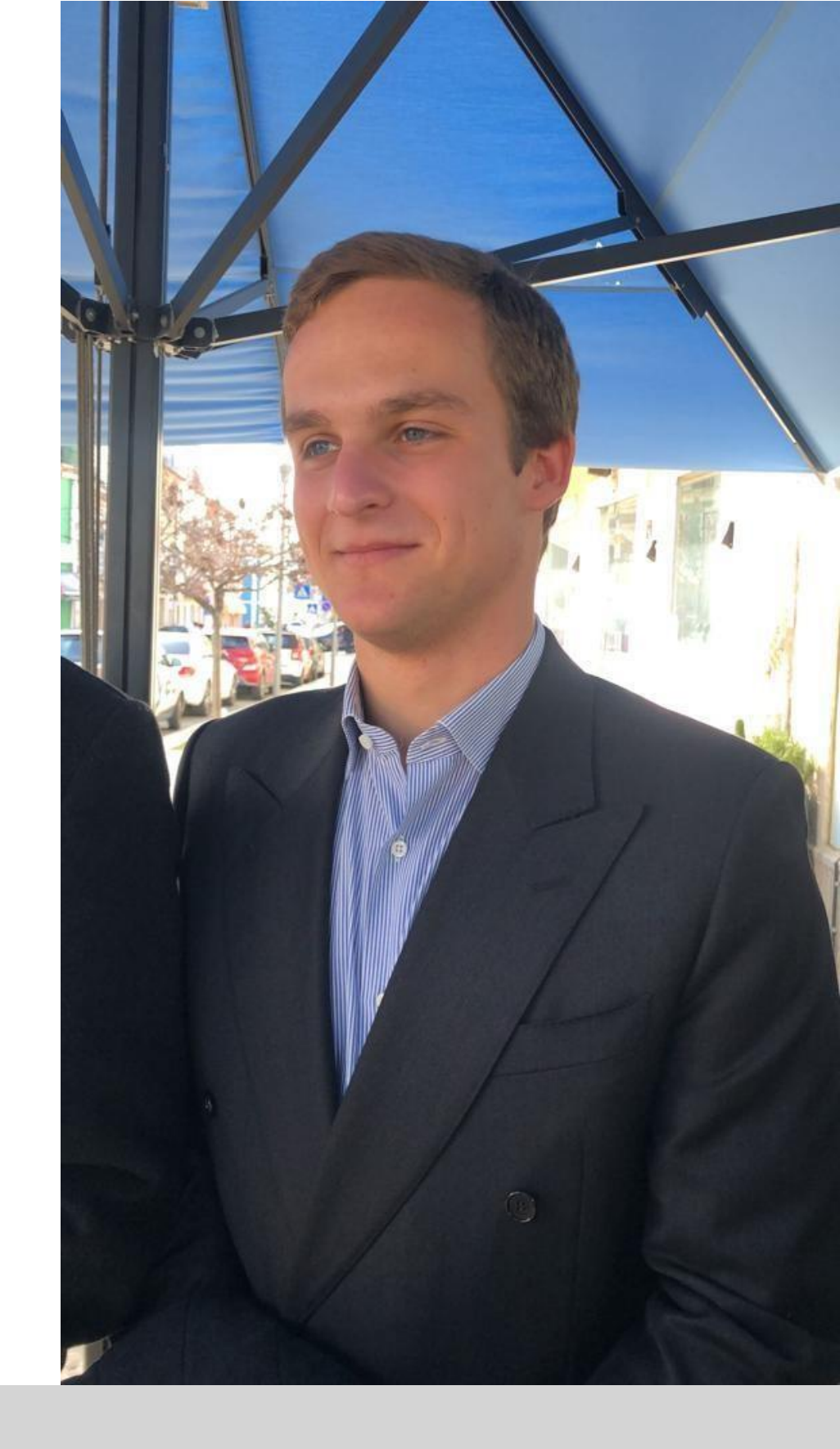

Mestrado Integrado em Arquitectura Ano Lectivo 2024-2025 1º Semestre Docente - Nuno Alão 2º Ano

### Índice

- 1. Página de aluno
- 2. Criação de pentágono
- 3. Escalação de planta Siza

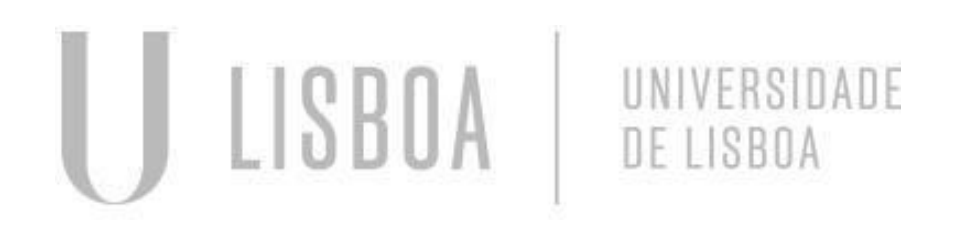

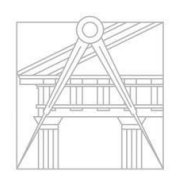

FACULDADE DE ARQUITETURA UNIVERSIDADE DE LISBOA

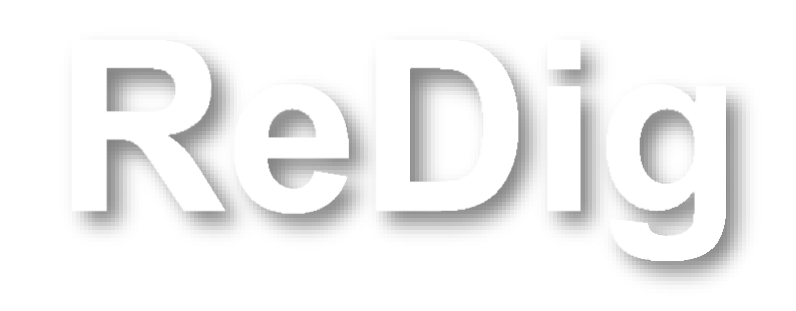

Mestrado Integrado em Arquitectura Ano Lectivo 2024-2025 1º Semestre Docente - Nuno Alão 2º Ano

#### Criação da página de aluno

- Criação do código html que inclua:
  - Nome da faculdade
  - Ano letivo
  - Nome do docente
  - Nome do aluno
  - Número do aluno
  - Ano curricular
  - Turma
  - Nome da cadeira

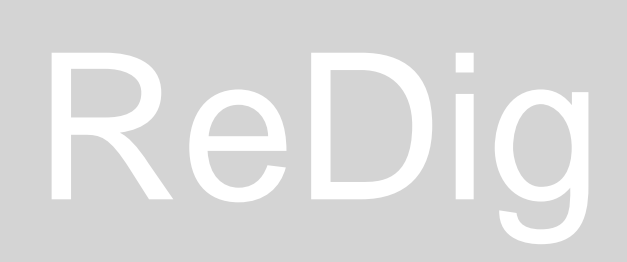

Construção de um pentágono

 Utilização dos ângulos 72º e 144º graus de modo a determinar as arestas do pentágono

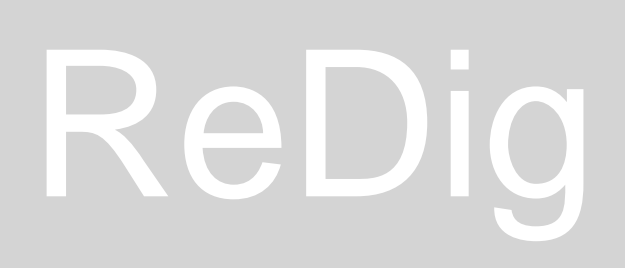

- Align
- Hatch
- Group/Ungroup
- Mirror
- Attach

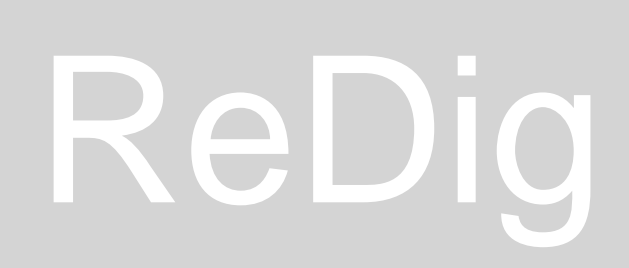

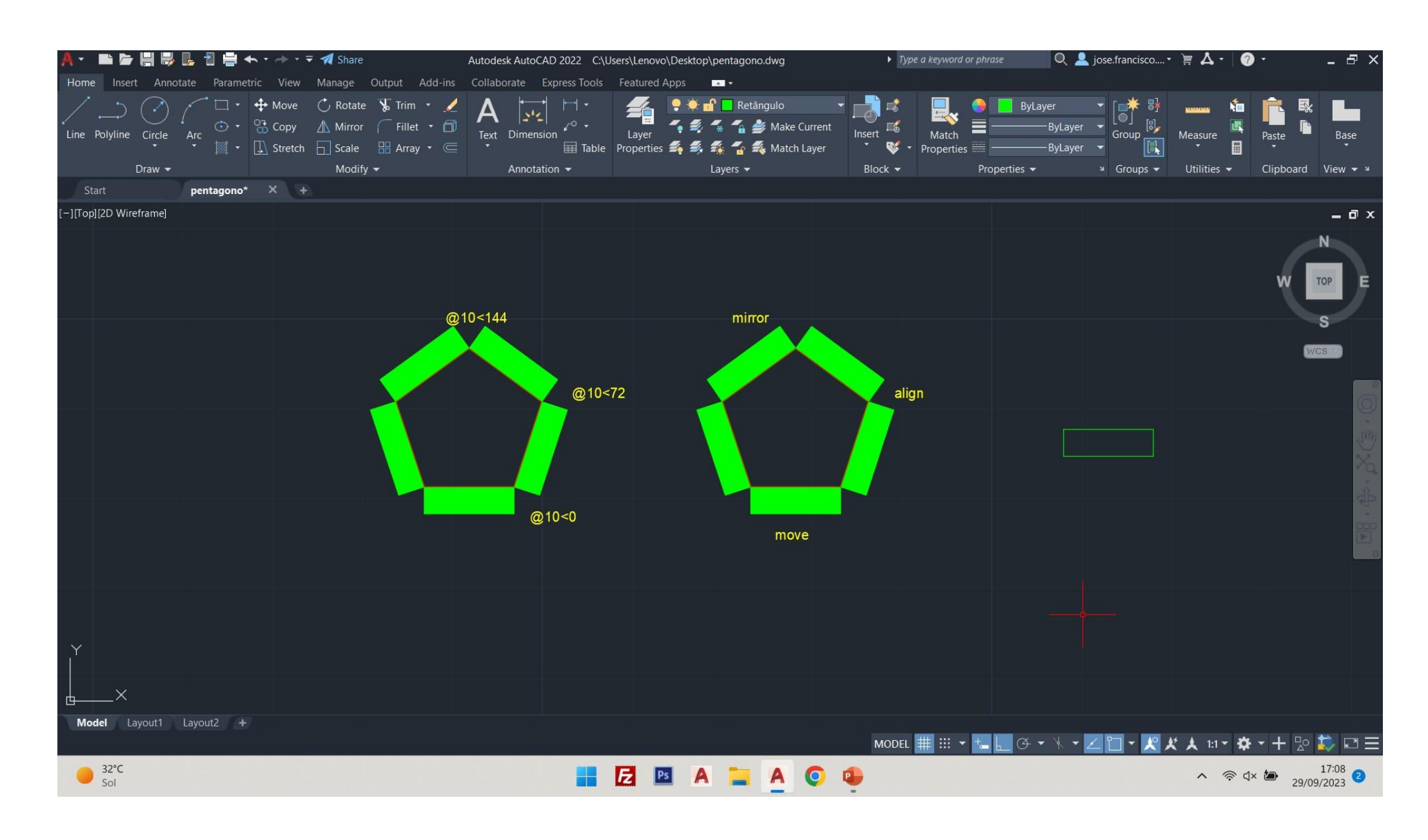

#### Pentágonos obtidos de 2 maneiras diferentes

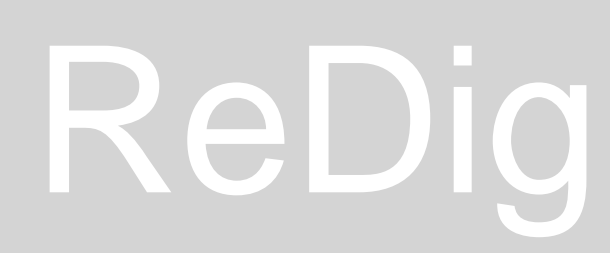

ALIGN

CHPROP MATCHP

C - CIRCLE EXPLODE TRIM EXTEND OFFSET

O - OFFSET

Escalação de planta Casa António Carlos, Siza: comandos

- ATTACH
- DIST  $\bullet$
- ALIGN  $\bullet$

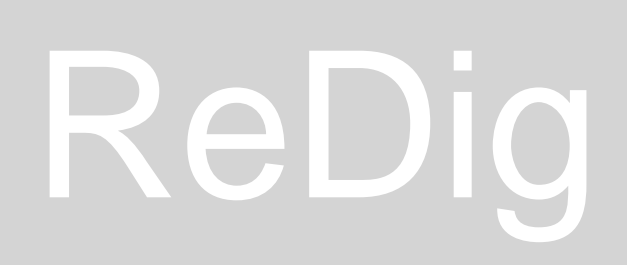

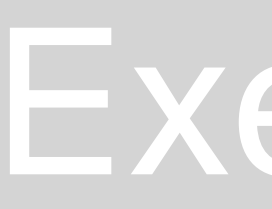

Constituintes de uma parede

Reboco0.02Tijolo0.07Caixa de ar0.04/0.06Tijolo0.22Estuque0.02

Escalação de planta Casa António Carlos, Siza

- Fator de escala (0.137663)  $\bullet$
- Comando align (cama com 1.63m para 2m)  $\bullet$

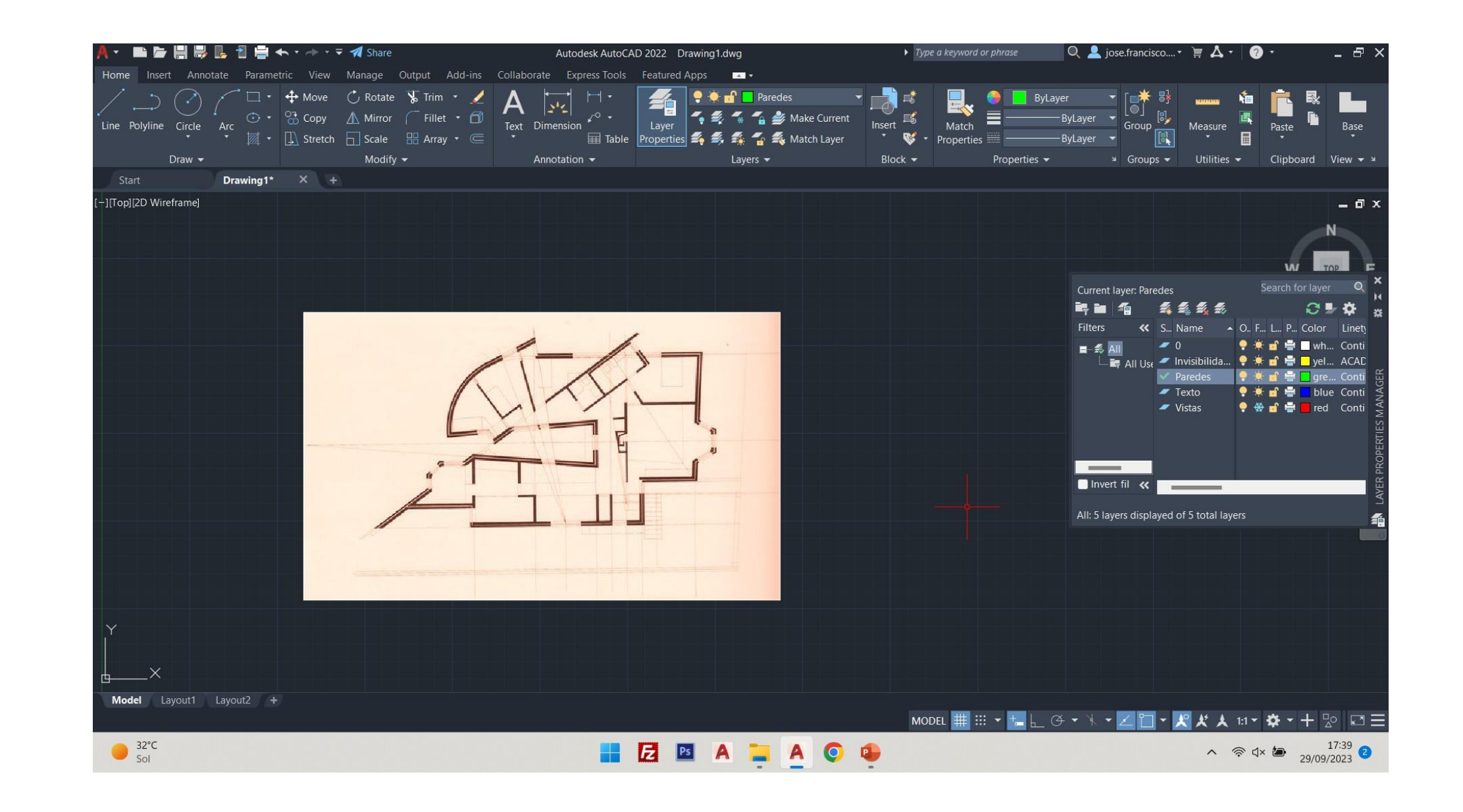

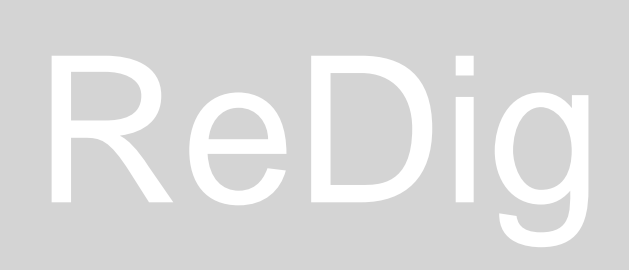

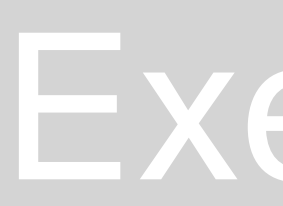

Dimensionamento dos constituintes de uma parede através do comando xline  $\bullet$ 

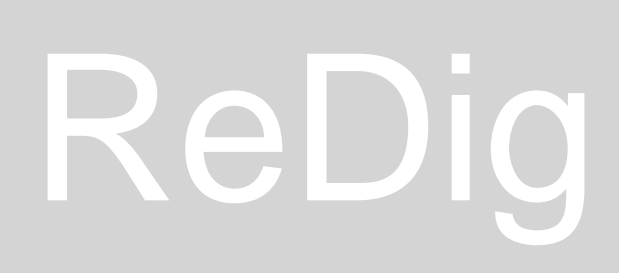

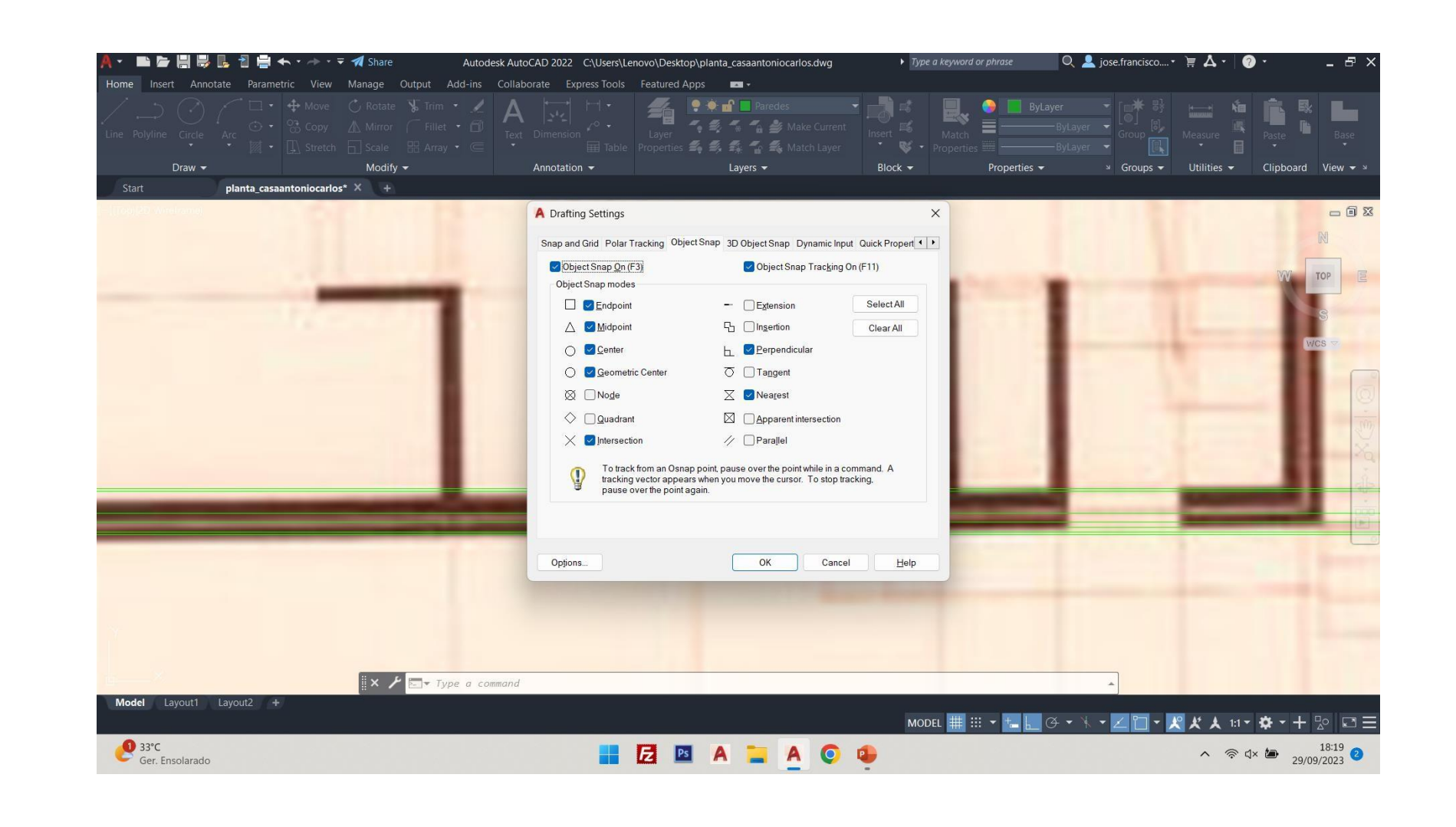

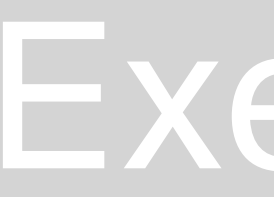

Continuação do decalcar da planta António Carlos, de Álvaro Siza lacksquare

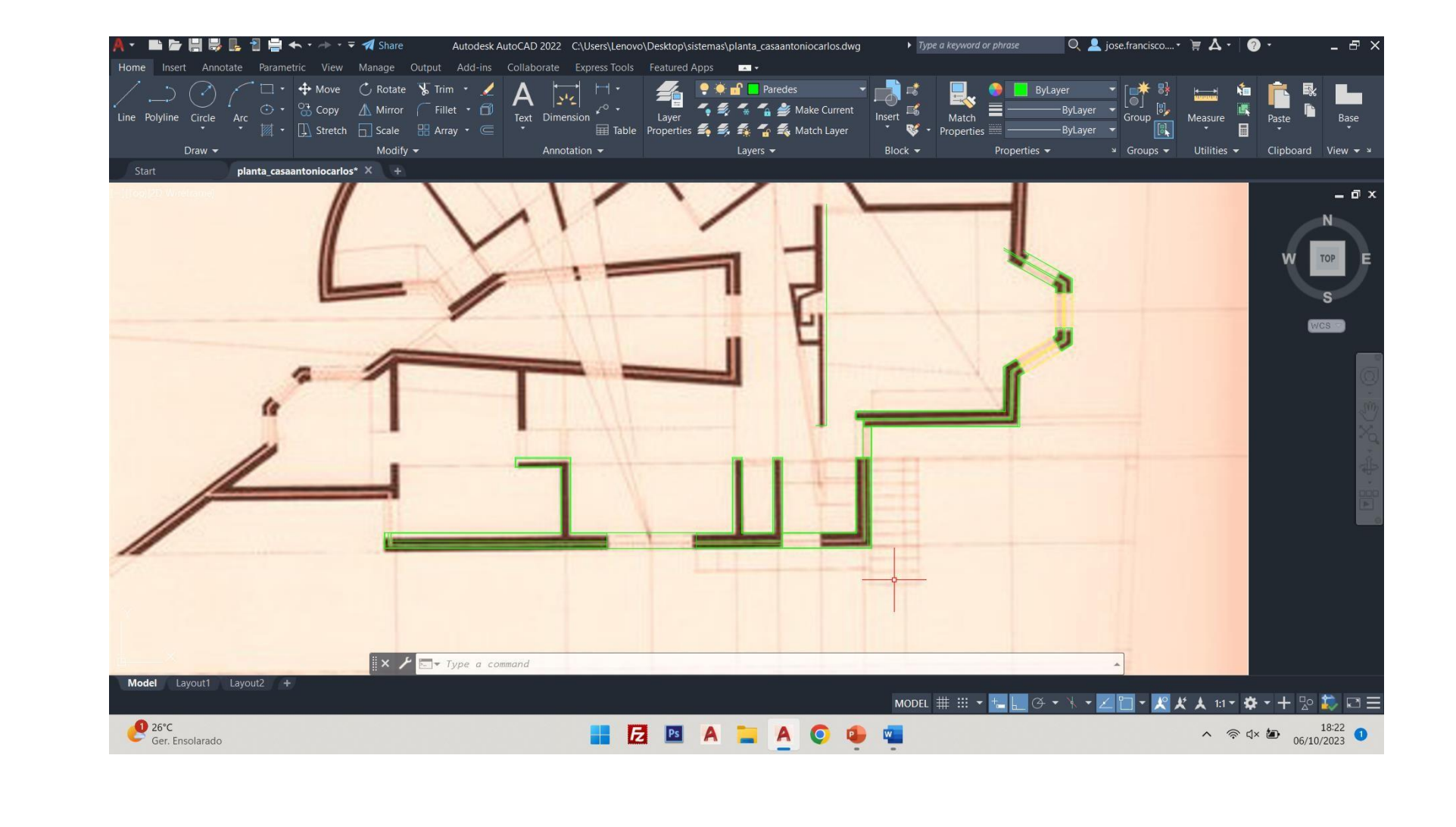

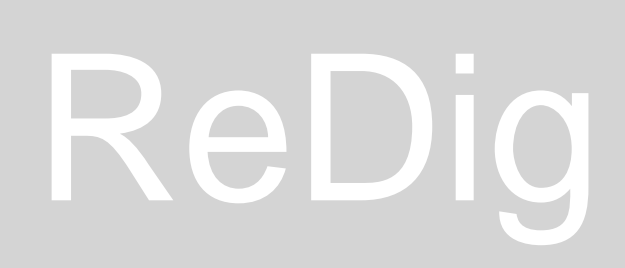

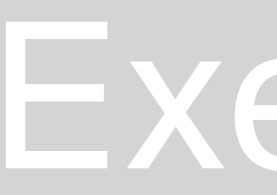

- Dimstyle  $\bullet$
- Dim  $\bullet$
- Dim linear
- Dim aligned
- Dim angular
- Freeze/ Thaw  $\bullet$

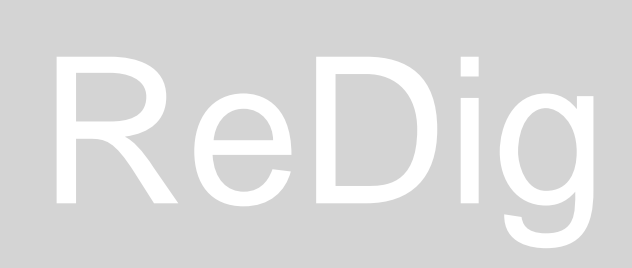

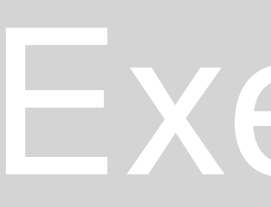

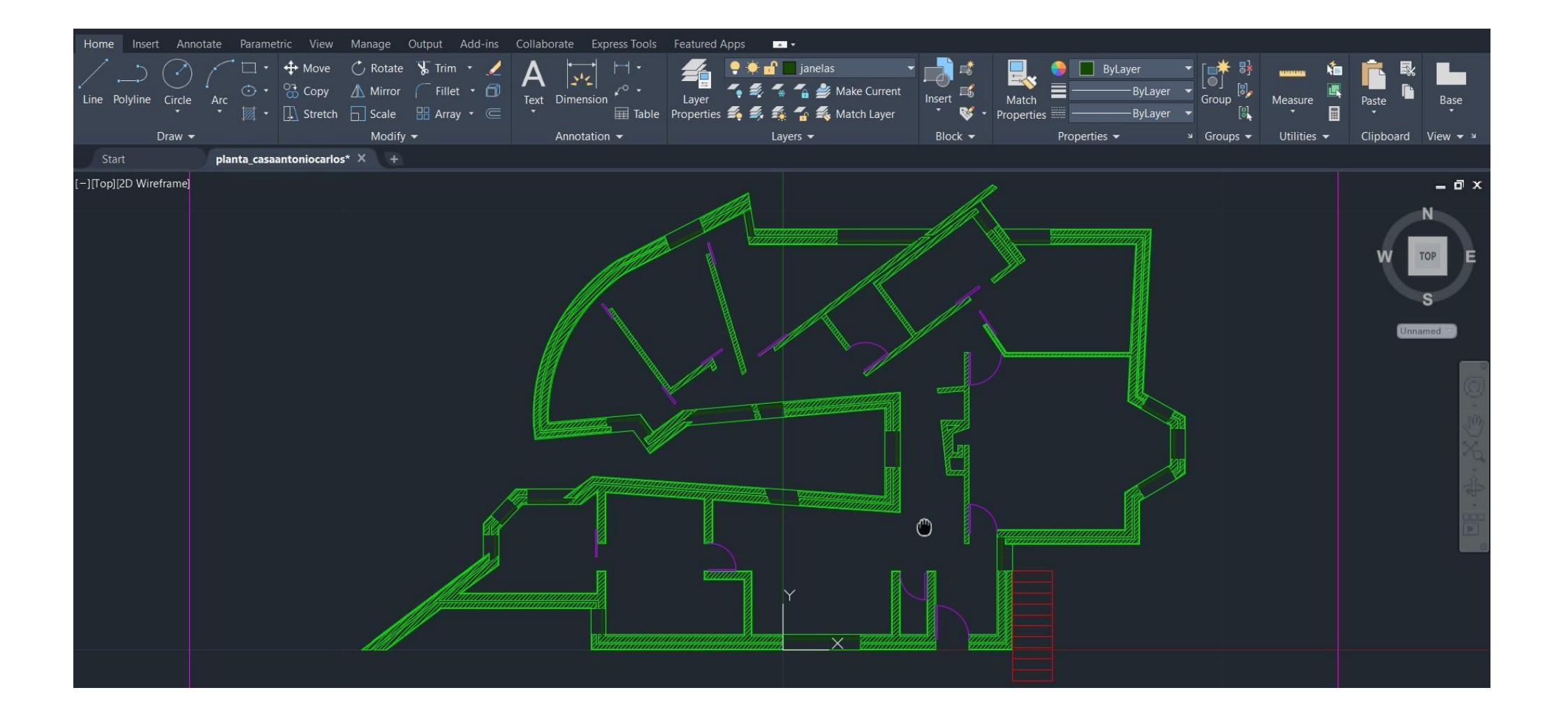

- EXPLODE
- GROUP
- SPLINE
- HINGE

| A- 🖿                  | ► 📙 😽 🖡      | - 🖹 🖶 🔶     | • ~ * =             | 🚀 Share       |
|-----------------------|--------------|-------------|---------------------|---------------|
| Home Ins              | sert Annotat | e Parametri | c View              | Manage Outpu  |
| /                     |              |             | 🕂 Move              | 🖒 Rotate 🛛 😽  |
| Line Polylin          | ne Circle A  | Arc 🔆 🔹 🤇   | Copy                | Mirror        |
|                       |              |             | Contraction Stretch | 📘 Scale 🛛 🔡 / |
|                       | Draw 👻       |             | _                   | Modify 🔫      |
| Start autocad_3d* X + |              |             |                     |               |
| [-][Top][2D W         | /ireframe]   |             |                     |               |
|                       |              |             |                     |               |
|                       |              |             |                     |               |
|                       |              |             |                     |               |
|                       |              |             |                     |               |
|                       |              |             |                     |               |
|                       |              |             |                     |               |
|                       |              |             |                     |               |
|                       |              |             |                     |               |
|                       |              |             |                     |               |
|                       |              |             |                     |               |
|                       |              |             |                     |               |
|                       |              |             |                     |               |
|                       |              |             |                     |               |
|                       |              |             |                     |               |
|                       |              |             |                     |               |
|                       |              |             |                     |               |
|                       |              |             |                     |               |
|                       |              |             |                     |               |
|                       |              |             |                     |               |
| Y                     |              |             |                     |               |
|                       |              |             |                     |               |
| │ <u>↓</u> >          | <            |             |                     | = د ∨ ≣       |
| Model                 | Lavout1 L    | avout2 +    |                     |               |
| moder                 |              | your T      |                     |               |
| CPD                   | /ELID        |             |                     |               |
| -0.39                 | 9%           |             |                     |               |
|                       |              |             |                     |               |

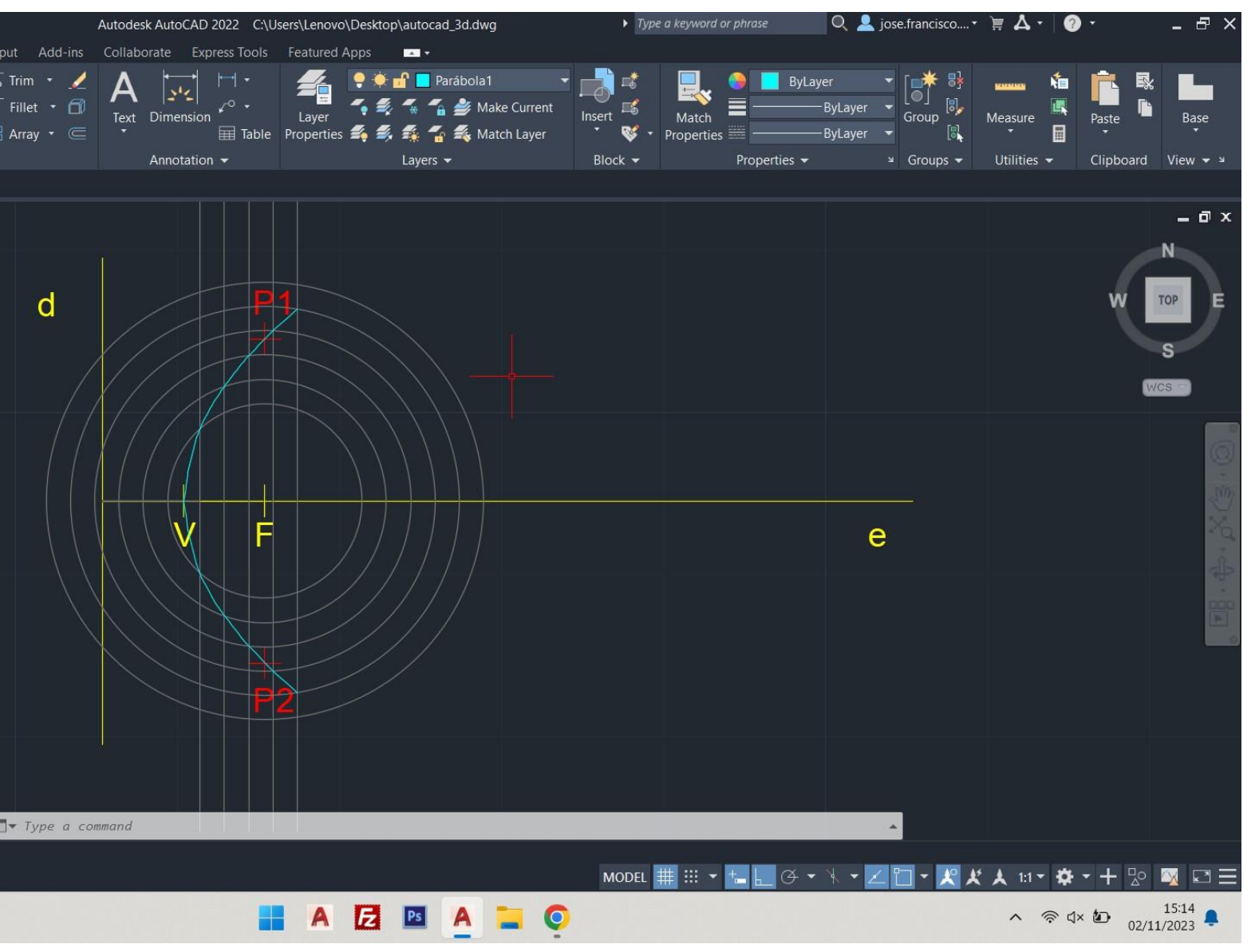

- Orb- orbit
- Revsurf
- Surftab1/2
- Shade

- Union
- Subtract
- Intersect
- Visual styles
- Wireframe
- Shade
- Hide

- Mview Make view
- Z / S / 10 (por exemplo) xp
- VPLAYER FREEZE/ THAW
- DIMLIN
- DIMA ALI
- DIMANG
- DIMRAD

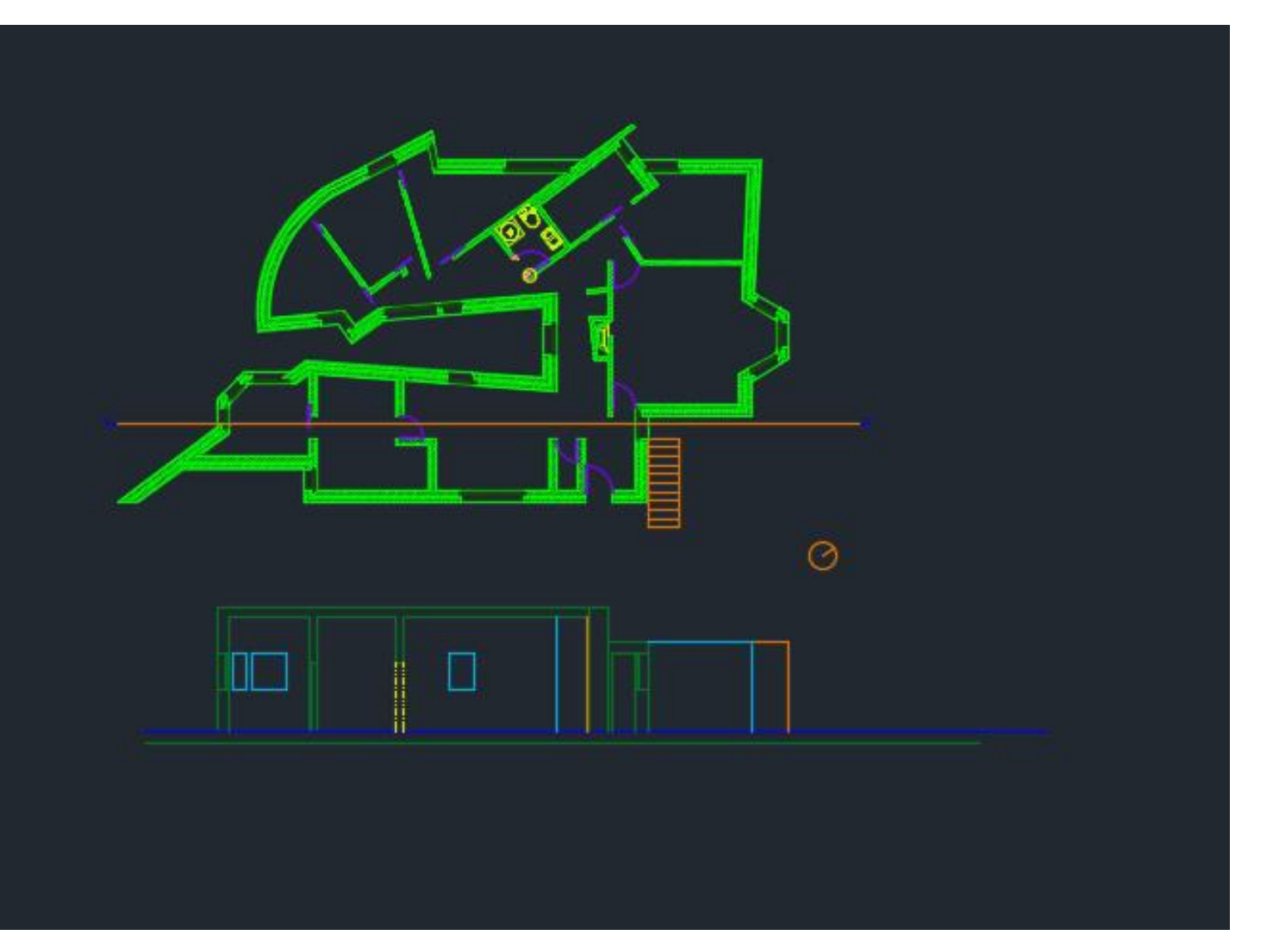

Finalização da fase 1 do decalcar da planta António Carlos, de Álvaro Siza  $\bullet$ (planta e pormenor construtivo)

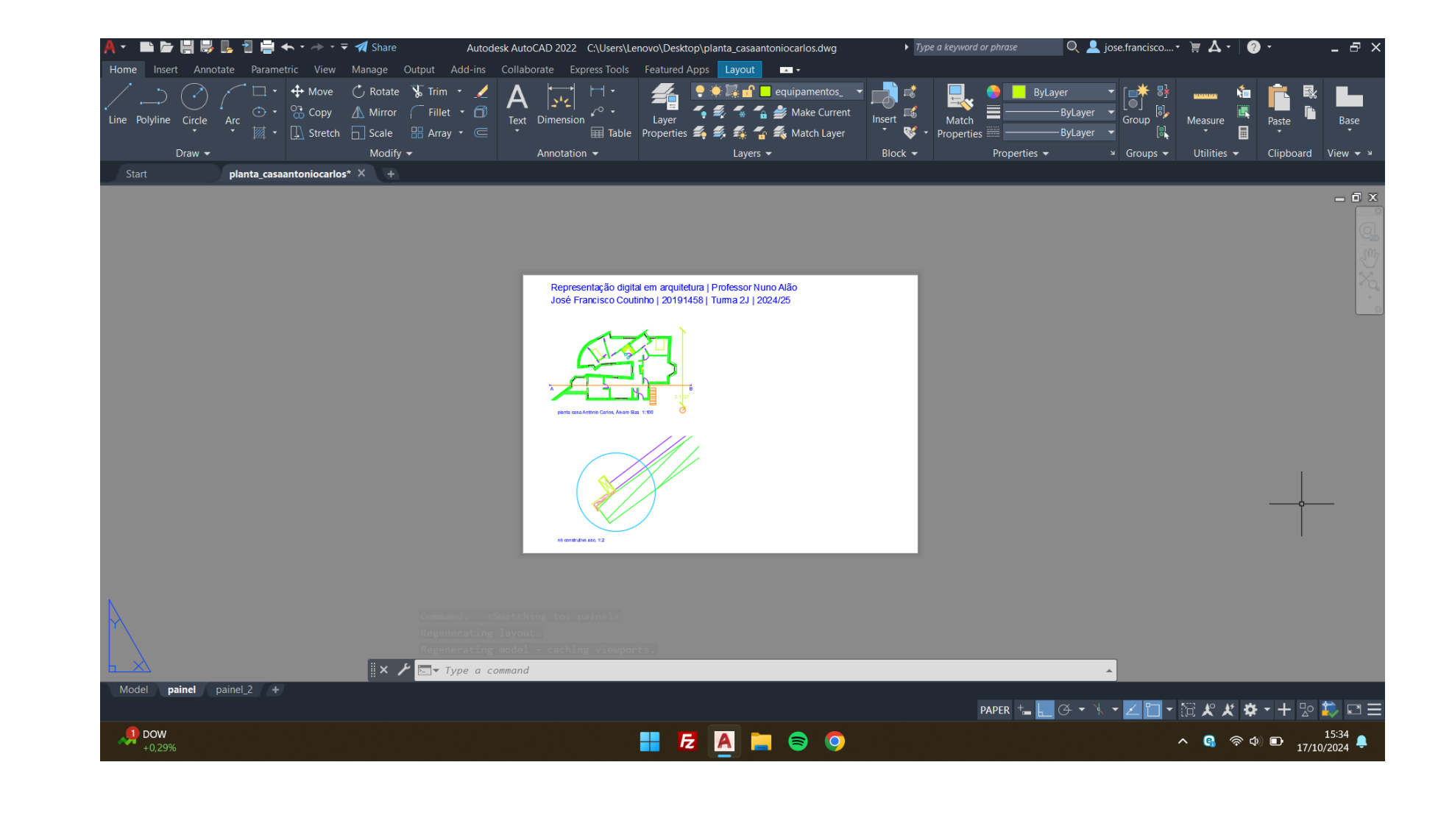